# INSTRUCTIONS TO FIND MUHS BUDGET ON THE ARIZONA DEPARTMENT OF EDUCATION'S WEBSITE

1. CLICK THIS LINK: http://www.ade.az.gov/Districts/Default.asp?EntityOwnerID=4488

# 2. THIS PAGE WILL POP UP, CLICK LIGHT BLUE BOX TO FAR RIGHT "SELECT BUDGETS"

| ARIZONA<br>DEPARTMENT OF<br>EDUCATION | Information and Financial Services<br>Districts/Charters Home (Student Counts) |                     |                       |               |                              |  |  |
|---------------------------------------|--------------------------------------------------------------------------------|---------------------|-----------------------|---------------|------------------------------|--|--|
|                                       | Mingus Union High School District                                              |                     |                       |               |                              |  |  |
|                                       | Districts/Charters Home                                                        | <u>Reports/Data</u> | Submitted File Status | <u>Upload</u> | Districts/Charters Selection |  |  |

### 3. THIS PAGE WILL POP UP, CLICK "SUBMITTED FILE STATUS"

| ARIZONA<br>DEPARTMENT OF<br>EDUCATION | Information and Financial Services<br>Districts/Charters Home (Budgets) |              |                       |                |        |                              |  |  |
|---------------------------------------|-------------------------------------------------------------------------|--------------|-----------------------|----------------|--------|------------------------------|--|--|
|                                       | Mingus Union High Sch                                                   | ool District | •                     |                |        | Switch to Student Counts     |  |  |
|                                       | Home                                                                    | Reports      | Submitted File Status | Summary Status | Upload | Districts/Charters Selection |  |  |

#### 4. THIS PAGE WILL POP UP, CLICK "GO"

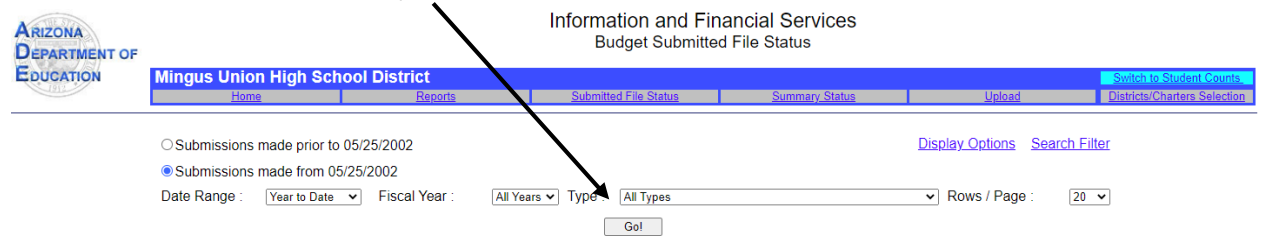

# 5. SELECT A FILE FROM THE LIST.

| ARIZONA<br>DEPARTMENT OF            | Information and Financial Services<br>Budget Submitted File Status                                  |                |                |                |                                                           |                                       |        |                           |                             |                   |  |
|-------------------------------------|----------------------------------------------------------------------------------------------------|----------------|----------------|----------------|-----------------------------------------------------------|---------------------------------------|--------|---------------------------|-----------------------------|-------------------|--|
| EDUCATION                           | Mingus                                                                                              | s Unio<br>Home | n Higl<br>•    | h Scl          | nool District<br>Reports Submitted                        | File Status Summary Sta               | itus   | Ц.                        | Ioad Districts/Cha          | tudent Counts     |  |
|                                     | Submissions made prior to 05/25/2002 Display Options Search Filter Submissions made from 05/25/2002 |                |                |                |                                                           |                                       |        |                           |                             |                   |  |
|                                     | Date Range : Vear to Date V Fiscal Year : All Years V Type: All Types V Rows / Page : 20 V          |                |                |                |                                                           |                                       |        |                           |                             |                   |  |
| School/District Name                | Up<br>Da                                                                                            | oload          | Upload<br>Time | Fiscal<br>Year | Submission Type                                           | File Name                             | Ref.   | Status                    | Activity Description        | Submitter<br>Name |  |
| Mingus Union High Schoo<br>District | ol 202                                                                                              | 20/6/19        | 10:46          | 2021           | Meeting Notification                                      | 2021HearingNotificationandSummary.xls | 162417 | File Import               | File Processed Successfully | Lynn<br>Leonard   |  |
|                                     |                                                                                                    |                | 08:12          | 2021           | District Expenditure Budget - Proposed                    | 2021EXPBUD xis                        | 162408 | File Import               | File Processed Successfully | Lynn<br>Leonard   |  |
|                                     | 202                                                                                                 | 20/5/18        | 09:15          | 2020           | District Expenditure Budget - Revised #1                  | 2020EXPBUD Revision.xls               | 161710 | File Import               | File Processed Successfully | Lynn<br>Leonard   |  |
|                                     | 202                                                                                                 | 20/1/23        | 09:41          | 2019           | District Food Services - Actual                           | 2019 Food Service AFR xls             | 160999 | File Import               | File Processed Successfully | Lynn<br>Leonard   |  |
|                                     | 20                                                                                                  | 19/10/22       | 08:23          | 2019           | CTED Supplanting Worksheet                                | 2019 JTED Supplanting Worksheet xis   | 159749 | File Import               | File Processed Successfully | Lynn<br>Leonard   |  |
|                                     | 20                                                                                                  | 19/10/17       | 13:36          | 2019           | District School Level Annual Financial Report -<br>Actual | School-Level Reporting 19.xls         | 159691 | File Import               | File Processed Successfully | Lynn<br>Leonard   |  |
|                                     | 20                                                                                                  | 19/10/16       | 13:35          | 2019           | CTED Supplanting Worksheet                                | 2019 JTED Supplanting Worksheet xls   | 159656 | File Import -<br>Archived | File Processed Successfully | Lynn<br>Leonard   |  |
|                                     |                                                                                                    |                | 13:29          | 2019           | CTED Supplanting Worksheet                                | 2019 JTED Supplanting Worksheet xis   | 159655 |                           | File Verification Failed    | Lynn<br>Leonard   |  |
|                                     | 20                                                                                                  | 19/10/15       | 08:44          | 2019           | District Food Services - Actual                           | 2019 Food Service AFR.xls             | 158623 | File Import -<br>Archived | File Processed Successfully | Lynn<br>Leonard   |  |
|                                     |                                                                                                    |                | 08:29          | 2019           | District Food Services - Actual                           | 2019 Food Service AFR xls             | 158613 |                           | File Verification Failed    | Lynn<br>Leonard   |  |
|                                     |                                                                                                    |                | 08:24          | 2019           | District Food Services - Actual                           | 2019 Food Service AFR xlsx            | 158612 |                           | File Verification Failed    | Lynn<br>Leonard   |  |
|                                     |                                                                                                    |                | 08:23          | 2019           | District CSF Narrative - Actual                           | 2019 CSF Narrative Results xls        | 158611 | File Import               | File Processed Successfully | Lynn              |  |